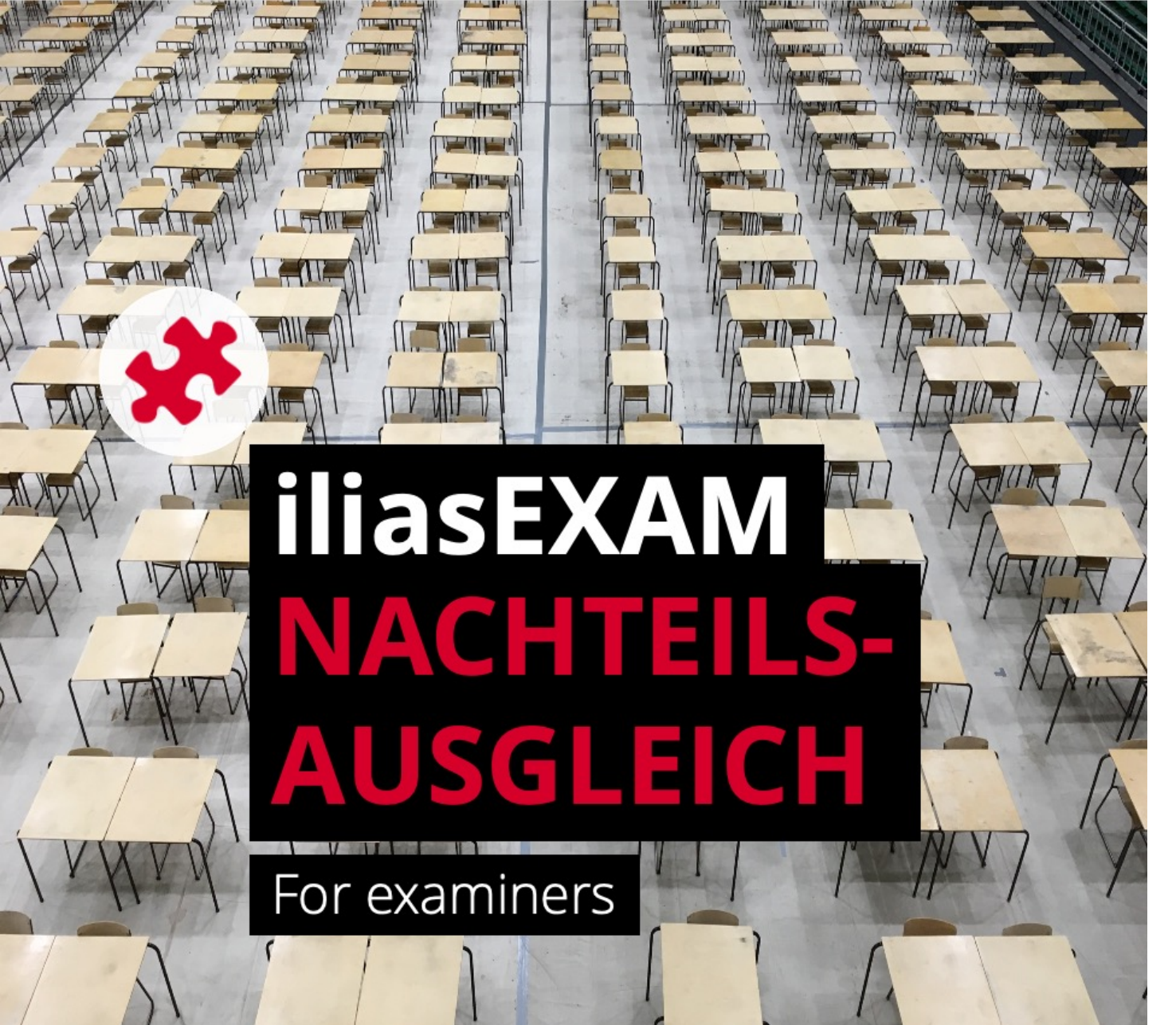

# $u^{\scriptscriptstyle b}$

#### D UNIVERSITÄT BERN

## ilub

Support Center for ICT-Aided Teaching and Research Hochschulstrasse 6 3012 Bern

www.link.unibe.ch/exam exam.ilub@unibe.ch

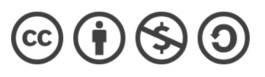

This work is licensed under a Creative Commons License.

Latest update: 11.10.2022

photo by Akshay Chauhan on Unsplash

#### iliasEXAM for students with compensation for disadvantages (Nachteilsausgleich)

Some students are entitled to **compensation for disadvantages (Nachteilsausgleich)**, e.g., extended exam time. You can find more information about this <u>here</u>. You will need to create a second exam with special settings for these students.

### **1.** Create and complete «normal» exam

# 2. Copy «normal» exam

- 1 In the ະື່ Baram container, click on the action menu of the 🎸 «Exam» and select «Copy».
- **2** From the Tree View, select your faculty, the respective semester and subject, and in your own  $\square$  «Exam course» the  $\mathcal{E}^{OS}$  *Exam container*.
- 3 Click «Paste».

# **3.** Adjust settings for CfD-exam

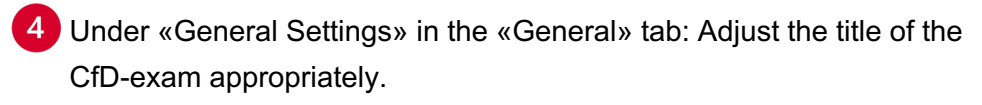

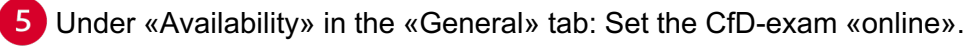

Unter «Administering the Test: Access» in the «General» tab: Activate the option «Manually Selected Participants».

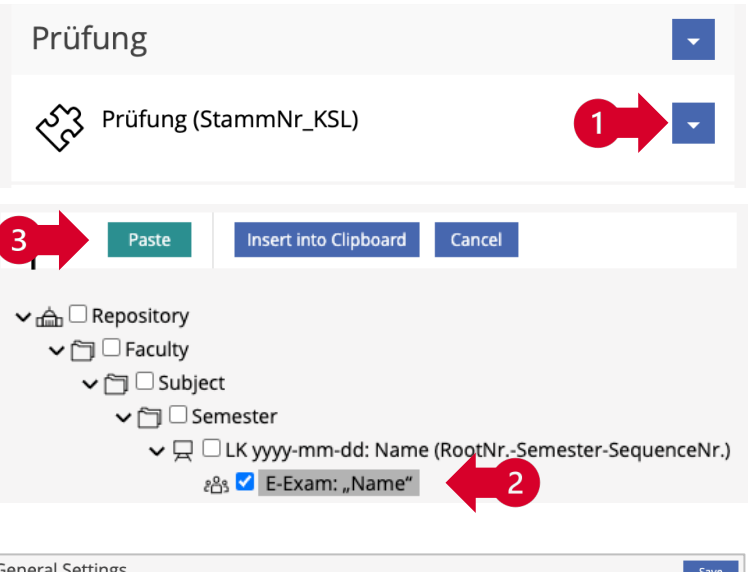

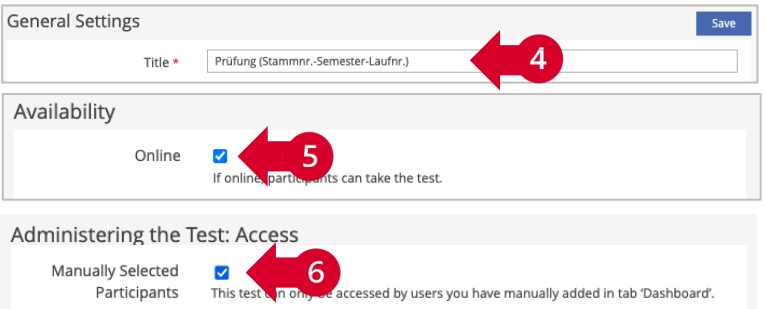

# **4.** Add CfD participants

1 In the «Dashboard» tab of the 🏷 «Exam» you have two options to add CfD participants:

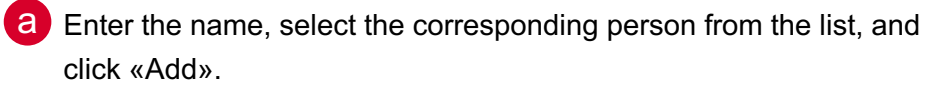

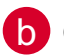

(i

Click «Search Participants» and use the fine-grained search.

To be able to add students via the dashboard, the students in question need to have logged in to iliasEXAM previously at least once. If you cannot find the students you are looking for, ask them to log in to iliasEXAM, if necessary.

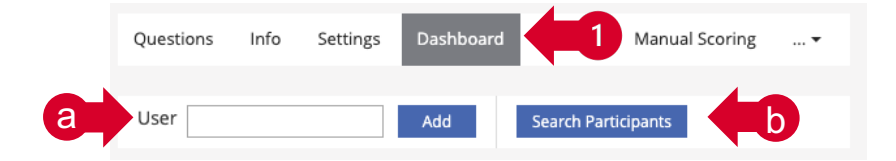